# Cisco UCS C240 M5でBootUtilツールを使用して Intelネットワークカードを設定する

## 内容

| <u>概要</u>          |
|--------------------|
| <u>前提条件</u>        |
| <u>要件</u>          |
| <u>使用するコンポーネント</u> |
| <u>設定</u>          |
| <u>重要なリンク</u>      |
| <u>例</u>           |
| 確認                 |
| トラブルシュート           |

### 概要

このドキュメントでは、Cisco UCS C240 M5シリーズサーバでx710などのIntelネットワークカー ドを設定するためにIntel BootUtilツールを使用する手順について説明します。この記事の目的は 、Intel BootUtilityを使用してアダプタを設定する際に、物理的なアクセスとブート可能なUSBド ライブの要件を回避することです。

# 前提条件

#### 要件

次の項目に関する知識があることが推奨されます。

- Cisco UCSサーバのEFIシェル
- UCS-Cネットワークブート

#### 使用するコンポーネント

このドキュメントの情報は、次のハードウェアとソフトウェアのバージョンに基づいて文書化されています。

- UCS C240 M5サーバ
- ・Intel NIC x710 DA2およびDA4

このドキュメントの情報は、特定のラボ環境にあるデバイスに基づいて作成されました。このド キュメントで使用するすべてのデバイスは、初期(デフォルト)設定の状態から起動しています 。本稼働中のネットワークでは、各コマンドによって起こる可能性がある影響を十分確認してく ださい。

# 設定

1. bootutil.txt

https://downloadmirror.intel.com/19186/eng/bootutil.txt

2. インテル®イーサネット・フラッシュ・ファームウェア・ユーティリティーを使用したフラ ッシュのアップグレード、有効化、無効化ガイド:

https://www.intel.in/content/www/in/en/support/articles/000005790/software/manageability-products.html

3. 現在利用可能なダウンロード:

https://downloadcenter.intel.com/download/19186?\_ga=2.121336584.1073827514.1518177765-1043234715.1518177765

ステップ 1:

- ・リンク3からPREBOOT.exeファイルをダウンロードします。
- •.exeファイルを任意のWindowsコンピュータにインストールするか、展開します。
- ・インストールされているフォルダ内(たとえば、C:\Intel22.10\APPS)。
- •フォルダBootUtilをデスクト**ップま**たは任意の場所にコピーします。
- Cisco UCS KVMで、[仮想メディア(Virtual Media)] > [イメージの作成(Create Image)] > [フォ ルダからのイメージの作成(Create Image from folder)]に移動します。
- ソースフォルダ:コピーしたBootUtilフ**ォルダを**選択します。
- •新しいイメージファイル名には、自動的に.img拡張子が付きます。
- •図に示すように[Create Image]をクリックします。

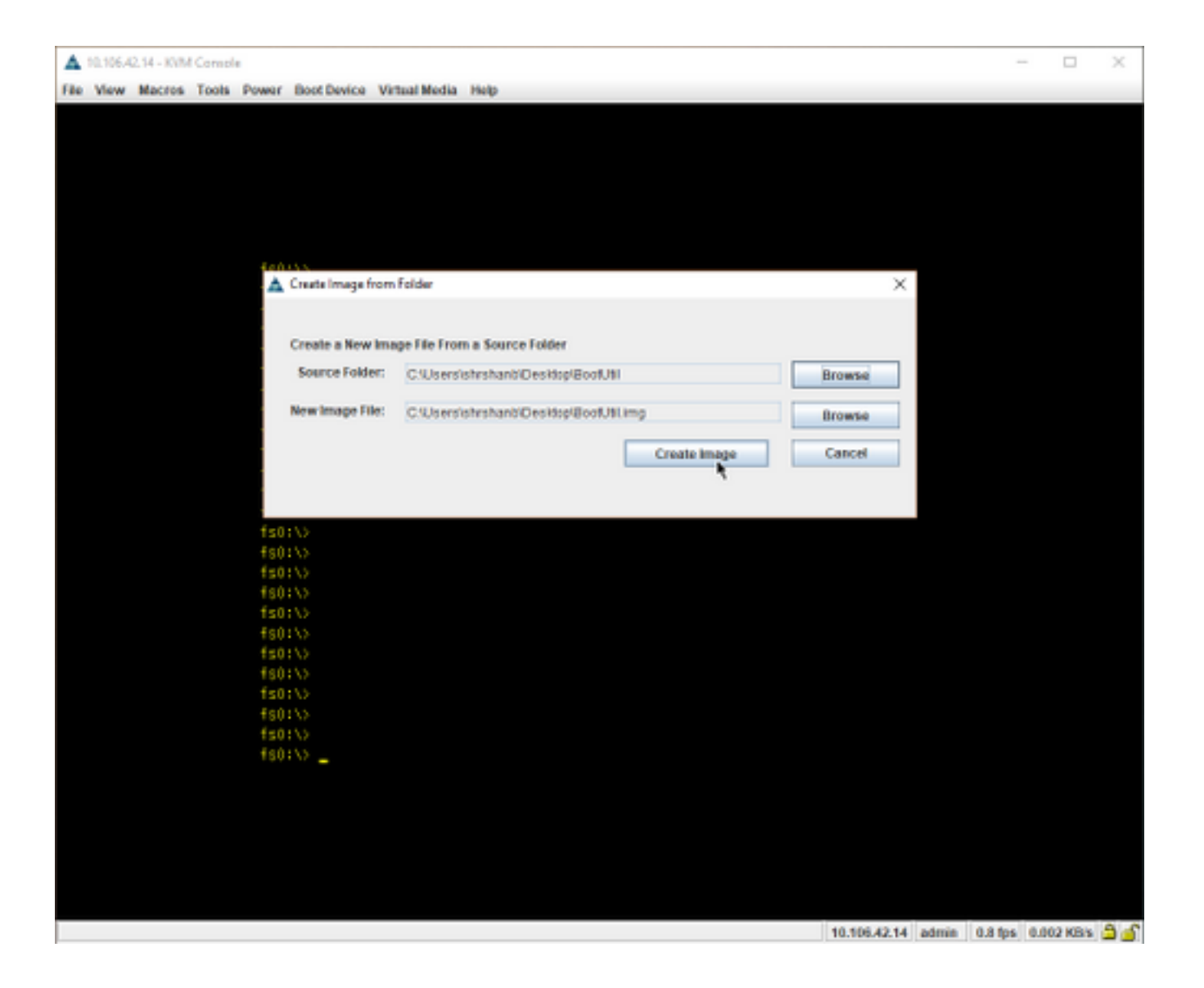

ステップ 2:

●イメージをマップします。[仮想メディ**ア]>[リムーバブルディスクのマップ…]に移動します** \_\_\_\_\_\_。図に示すように

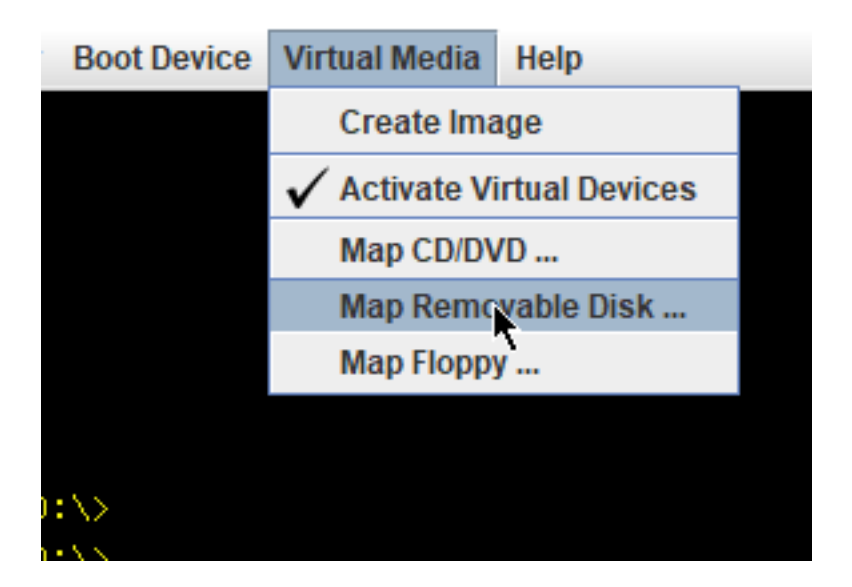

| r Boot Dev       | ic 🔺 Virtual Med   | lia - Map | Removable Disk         |     |            |      | ×      |
|------------------|--------------------|-----------|------------------------|-----|------------|------|--------|
|                  | Drive/Imag         | e File:   | BootUtil.img           |     |            | Brow | vse    |
|                  |                    |           | Read Only              |     |            |      |        |
| :0:\\\           |                    |           |                        |     | Map Device | Can  | cel    |
| 0:\>             | A Open             |           |                        |     |            |      |        |
| 0:\><br>0:\>     | Look in:           | )esktop   |                        |     | Ŧ          |      |        |
| 30: \><br>30: \> | OneDrive           | C Rev     | odha                   |     |            |      |        |
| :0:\>            | This PC            |           | storeinig              |     |            |      |        |
| :0:\>            | 📑 Libraries        |           |                        |     |            |      |        |
| 30:\><br>30:\>   | C Network          |           |                        |     |            |      |        |
| :0:\>            | BootUtil           |           |                        |     |            |      |        |
| :0:\>            | 📑 temp             |           |                        |     |            |      |        |
| s0:\>            |                    |           |                        |     |            |      |        |
| :0:\>            | File <u>N</u> ame: | BootUtil  | img                    |     |            |      |        |
| :0:\>            | Files of Type:     | Disk iso  | /image file (*.iso, *. | img | )          |      |        |
| :0:\>            |                    |           |                        |     |            |      |        |
| 0:\>             |                    |           |                        |     | [          | Open | Cancel |
| 0:\>             |                    |           |                        |     |            |      |        |

### <u>・図に示すように、サーバをUEFIシェルにブ</u>ートします。

| Please select boot device:                                                                                                    |  |  |  |  |  |  |
|----------------------------------------------------------------------------------------------------|--|--|--|--|--|--|
| UEFI: Built-in EFI Shell<br>UNIGEN PHF16HOCM1-DTE PMAP<br>CiscoVD Hypervisor<br>(Bus OB Dev 00)PCI RAID Adapter<br>Cisco CIMC-Mapped vHDD1.22<br>Cisco VKVM-Mapped vDVD1.22<br>Cisco CIMC-Mapped vDVD1.22<br>Cisco VKVM-Mapped vFDD1.22<br>Cisco vKVM-Mapped vHDD1.22<br>Enter Setup |  |  |  |  |  |  |
| ↑ and ↓ to move selection<br>ENTER to select boot device<br>ESC to boot using defaults                                                                                                    |  |  |  |  |  |  |

map -rを実行して、マウントされたデバイスをシェルに更新するか、手動で検索します。
 (ホストをリブートし、UEFIを再起動する必要がある場合があります)。
 ステップ3:

•ファイルシステムに入り、次の手順を実行します。

shell > fs0: or any fs<number>:

fs0:\> dir

•これでフォルダBootUtilが表示されます。

fs0:\> cd BootUtil

fs0:\BootUtil> EFIx64\BOOTUTIL64E.EFI

•NICカードとポートを一覧表示したり、多くの情報を表示したり、Webリンク1と2を確認したり、図のように表示したりできます。

| Shell>                       |         |  |
|------------------------------|---------|--|
| Shell> fs8:                  |         |  |
| fs8:\>                       |         |  |
| fs8:∖> dir                   |         |  |
| Directory of: fs8:∖          |         |  |
| 11/10/2017 14:50 <dir></dir> | 4,096   |  |
| 0 File(s)                    | 0 bytes |  |
| 1 Dir(s)                     |         |  |
| fs8:\> _                     |         |  |

Shell> fs8: fs8:\> fs8:\> dir Directory of: fs8:\ 11/10/2017 14:50 <DIR> 4,096 BootUtil 0 File(s) 0 bytes 1 Dir(s) fs8:∖> cd BootUtil fs8:\BootUtil\> fs8:\BootUtil\> EFIx64\B00TUTIL64E.EFI Intel(R) Ethernet Flash Firmware Utility BootUtil version 1.6.57.0 Copyright (C) 2003–2017 Intel Corporation Type BootUtil -? for help Port Network Address Location Series WOL Flash Firmware Version 1 003A7DD38874 23:00.0 Gigabit YES UEFI,CLP,PXE Enabled,iSCSI 1.5.81 2 003A7DD38875 23:00.1 Gigabit YES UEFI,CLP,PXE Enabled,iSCSI 1.5.81 fs8:\BootUtil\> \_

これで、要件に従ってNICポートを設定できます。

例

このセクションでは、ラボでNICカードを使用できる状態になっています。図に示すように、このセクションはテスト/QAチームのスクリーンショットです。

このスクリーンショットで使用するコマンドは、NICカードのポート1をPXE有効にするためのものです。

fs6:\BootUtil\EFIx64\> bootutil64e.efi -nic=1 bootenable=pxe

```
FS6:\BootUtil\EFIx64\> BOOTUTIL64E.EFI
Intel(R) Ethernet Flash Firmware Utility
BootUtil version 1.6.57.0
Copyright (C) 2003–2017 Intel Corporation
Type BootUtil –? for help
ort Network Address Location Series WOL Flash Firmware
                                                                    Version
 1 3CFDFEB65BC8 175:00.0 40GbE N/A UEFI,CLP,PXE, iSCSI
 2 3CFDFEB65BC9 175:00.1 40GbE N/A UEFI,CLP,PXE, iSCSI
     3CFDFEB65BCA 175:00.2 40GbE N/A UEFI,CLP,PXE, iSCSI
     3CFDFEB65BCB 175:00.3 40GbE N/A UEFI,CLP,PXE, iSCSI
FS6:\BootUtil\EFIx64\> bootutil64e.efi -nic=1 bootenable=pxe
Intel(R) Ethernet Flash Firmware Utility
BootUtil version 1.6.57.0
Copyright (C) 2003–2017 Intel Corporation
Port Network Address Location Series WOL Flash Firmware
                                                                    Version
     3CFDFEB65BC8 175:00.0 40GbE N/A UEFI,CLP,PXE Enabled,iSCSI 1.0.47
 2 3CFDFEB65BC9 175:00.1 40GbE N/A UEFI,CLP,PXE, iSCSI
 3 3CFDFEB65BCA 175:00.2 40GbE N/A UEFI, CLP, PXE, iSCSI
     3CFDFEB65BCB 175:00.3 40GbE N/A UEFI,CLP,PXE, iSCSI
S6:\BootUtil\EFIx64\>
```

### 確認

現在、この設定に使用できる確認手順はありません。

# トラブルシュート

現在、この設定に関する特定のトラブルシューティング情報はありません。